## Manual de uso Portal Cliente

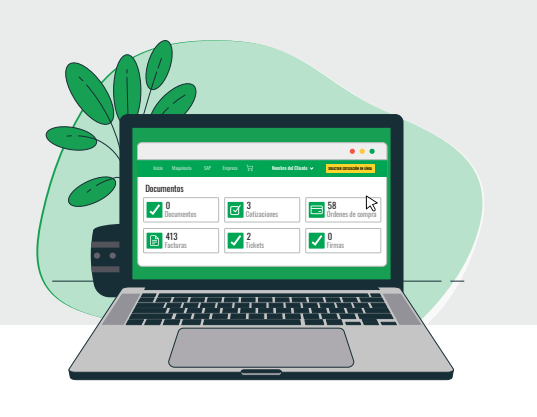

Para hacerlo, sigue los siguientes pasos:

### )1

#### Solicitud de Acceso

Solicita a tu Ejecutivo de Renta el alta de tu cuenta.

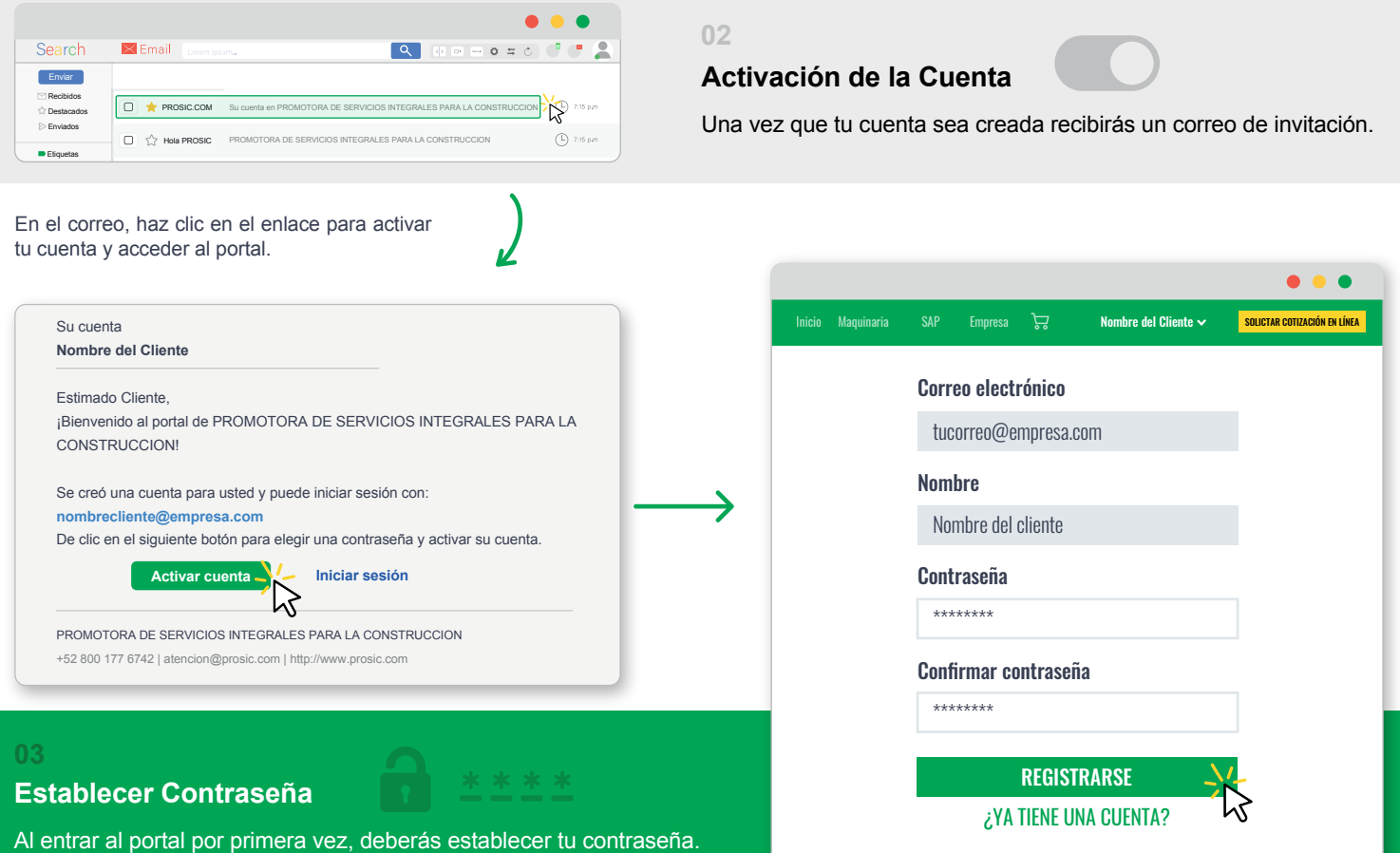

Al entrar al portal por primera vez, deberas establecer tu contrasena A continuación, podrás iniciar sesión y navegar por el portal.

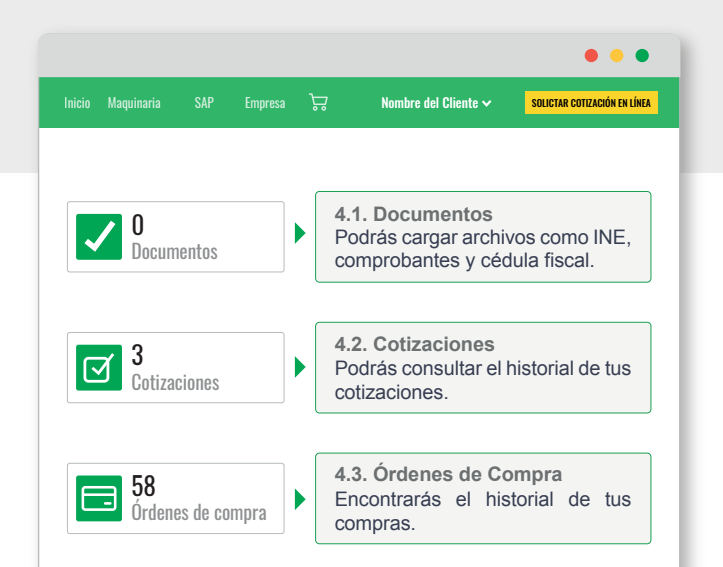

#### 04

#### Navegación del Portal

El portal cuenta con 6 apartados principales.

| nicio Maquinaria     | SAP | Empresa | Ċ, | Nombre del Cliente 🗸    | SOLICTAR COTIZACIÓN EN LÍNEA |
|----------------------|-----|---------|----|-------------------------|------------------------------|
| Detalles             |     | Editar  |    |                         |                              |
| Detalles del cliente |     |         | 1  |                         |                              |
|                      |     |         |    | Información del cliente |                              |
| Dirección            |     |         |    |                         |                              |
| Dirección     Correo |     |         |    | Información del cliente |                              |

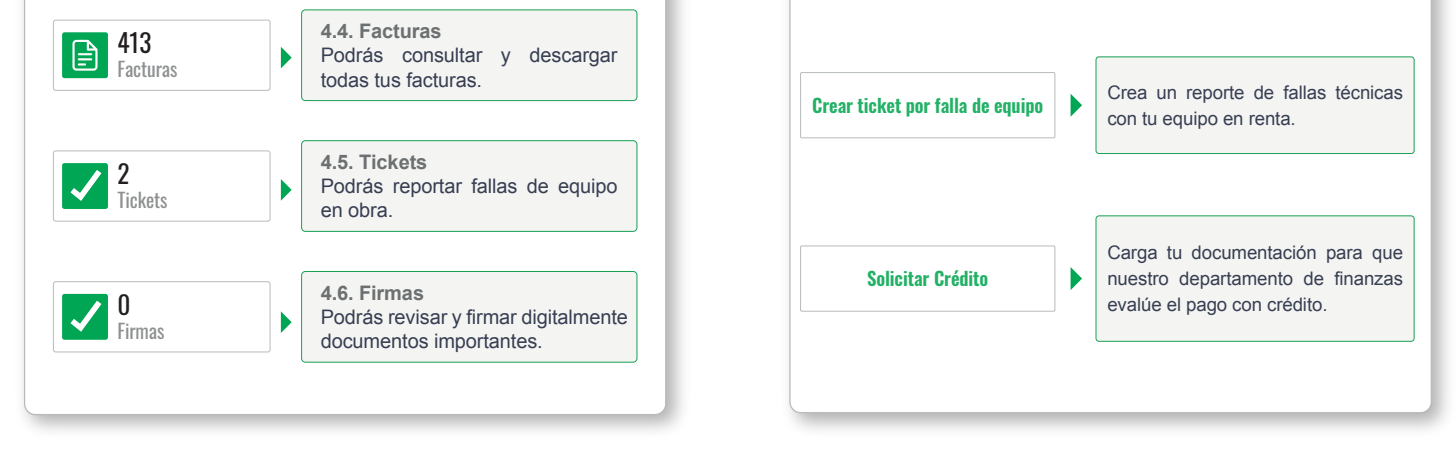

#### 05

# Cierre de Sesión Recuerda cerrar sesión una vez que hayas terminado de usar el portal. Si tienes dudas ponte en contacto con tu asesor PROSIC. Si tienes dudas ponte en contacto con tu asesor PROSIC. Escanea el código QR y conoce más sobre nuestros productos y servicios. 800 177 6742 PROSIC.COM

|                                                         |                                  |          |         |   |                            | • • •                        |
|---------------------------------------------------------|----------------------------------|----------|---------|---|----------------------------|------------------------------|
| Inicio                                                  | Maquinaria                       |          | Empresa | Å | Nombre del Cliente 🗸       | SOLICTAR COTIZACIÓN EN LÍNEA |
|                                                         | Detalles 💉 Editar                |          |         |   | Mi cuenta<br>Cerrar sesión |                              |
| Detalles del cliente  Dirección  Correo  Método de pago |                                  |          |         |   |                            |                              |
|                                                         | Crear ticket por falla de equipo |          |         |   |                            |                              |
|                                                         | Solici                           | tar Créd | ito     |   |                            |                              |
|                                                         |                                  |          |         | 1 |                            |                              |